## ZEBRA TLP LABEL PRINTER SETUP GUIDE – VISTA

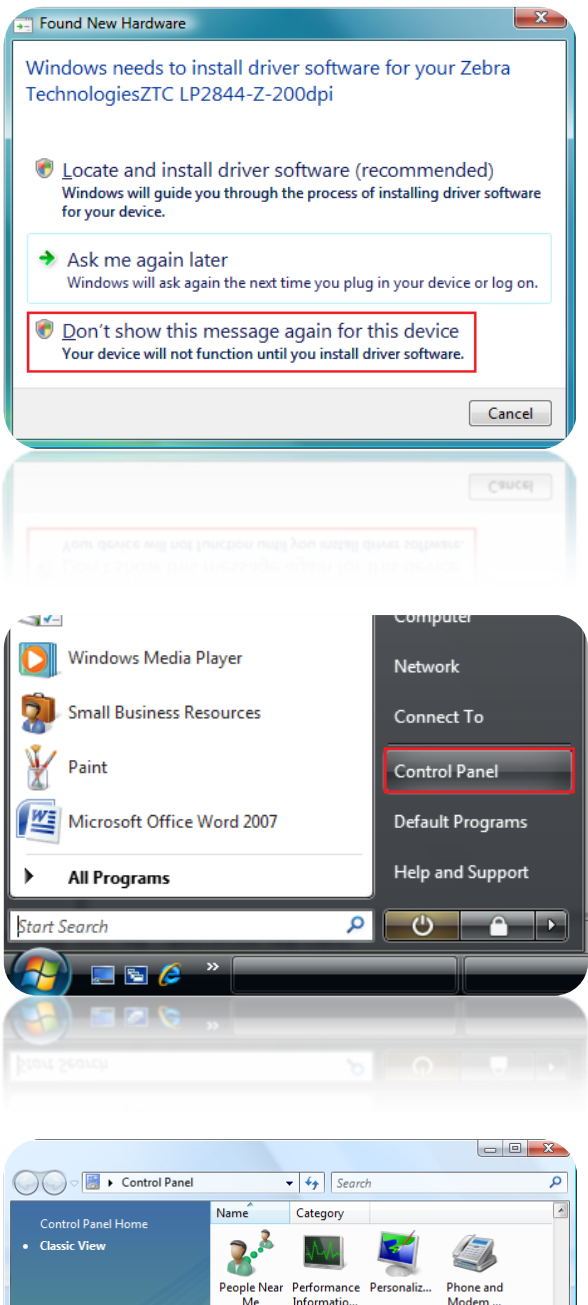

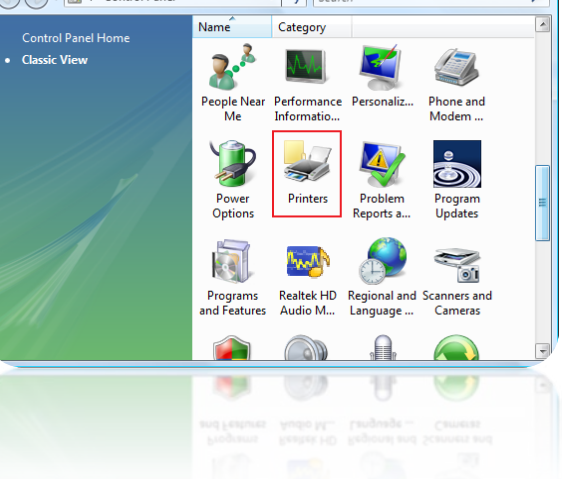

- 1. Have PC turned on, ensuring no programs are running.
- 2. Plug power into ZEBRA TLP and turn on by holding the round green button.
- 3. Plug USB lead into available USB port.
- 4. Vista will detect the device and prompt for further action (left)
- 5. Select " Don't show this message again for this device"

 Now you will be looking at a clear desktop. Click Start, then control panel.

## 7. Now in control panel, click Printers

| C C Views ✓ C Add a printer C                                                                                                    | <ol> <li>Now in the printer dialogue, select the<br/>"Add a printer" button.</li> </ol>                                                                                                    |
|----------------------------------------------------------------------------------------------------|----------------------------------------------------------------------------------------------------|
| Favorite Links       Name       Documents       Status       Comments       >>         Pictures       Music       Recently Changed       Searches       Public       Image: Comment in the second second seco                                                                                                    |                                                                                                    |
| Add Printer  Choose a local or network printer  Add a local printer                                                                                                    | <ul> <li>9. The Add printer option will appear.</li> <li>10. Simply select the "Add a local printer" option.</li> <li>11. Then click next.</li> </ul>                                                                                            |
| Add a network, wireless or Bluetooth printer     Make sure that your computer is connected to the network, or that your Bluetooth     or wireless printer is turned on.                                                                                                    |                                                                                                    |
| [jet]                                                                                                    |                                                                                                    |
| Add Printer  Add Printer  Choose a printer port  A printer port is a type of connection that allows your computer to exchange information with a printer.  UPT1: (Printer Port) UPT1: (Printer Port) UPT2: (Printer Port) UPT2: (Printer Port) UPT2: (Printer Port) UPT2: (Printer Port) UPT2: (Printer Port) UPT2: (Printer Port) UPT2: (Printer Port) UPT2: (Printer Port) UPT2: (Printer Port) UPT2: (Printer Port) UPT2: (Printer Port) UPT2: (Printer Port) UPT2: (Printer Port) UPT3: (Printer Port) UPT3: (Printer Port) U | <ol> <li>You will now be looking at the printer selection pane.</li> <li>Ensure that "Use an existing port" is selected.</li> <li>Select the USB (Virtual Printer Port for USB)in the port selection box (right)</li> <li>Click Next.</li> </ol> |
| COM3: (Serial Port)<br>COM4: (Serial Port)<br>FILE: (Print to File)<br>(\systest01\Samsungs (Local Port)<br>\Systest01\Samsungs (Local Port)<br>Desktop\",pdf (Adobe PDF Port)<br>Desktop\",pdf (Adobe PDF Port)<br>USB001 (Virtual printer port for USB)<br>XPSPort: (Local Port)<br>Next Cancel                                                                                                    |                                                                                                    |

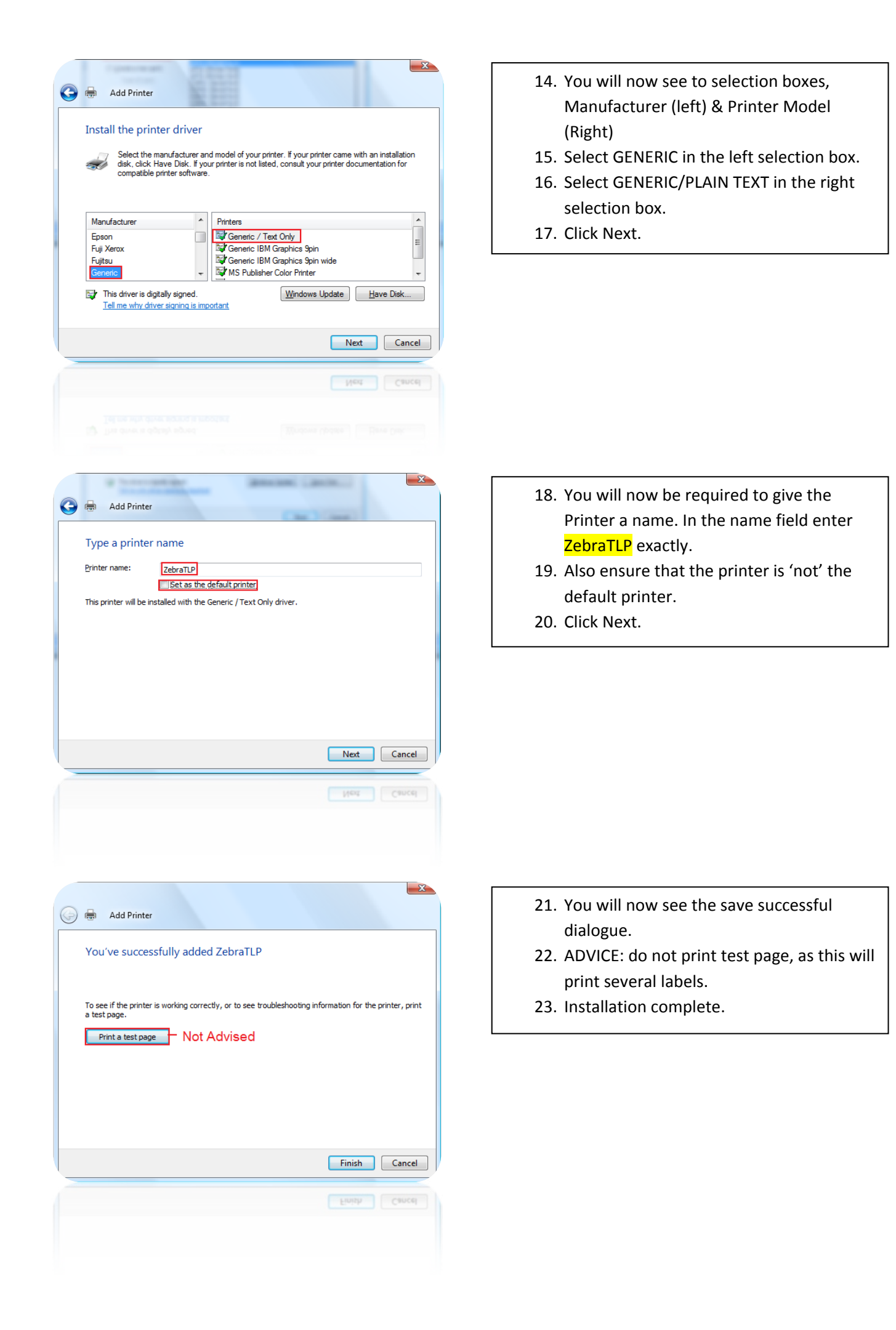